#### **Binary Image Processing**

# **Binary Images**

- "Binary" means
  - 0 or 1 values only
  - Also called "logical" type (true/false)
- Obtained from
  - Thresholding gray level images
  - Result of feature detectors
- Often want to count or measure shape of 2D binary image regions
- Typical applications
  - Objects on a conveyor belt
  - Characters and text, maps
  - Chromosomes
  - Fingerprints
  - Circuit boards
  - Overhead aerial images

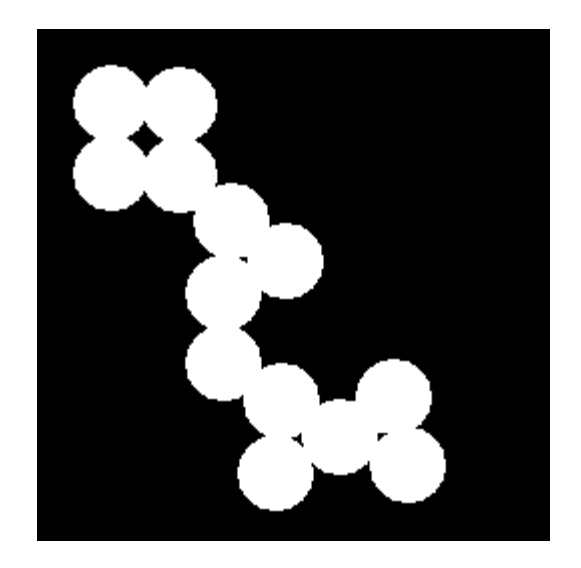

# Outline

- Thresholding
- Logic operations
- Connected components
- Morphological operators
- Region properties, moments
- Lab example to find fiducial target

# Thresholding

- Convert gray scale image to binary (0s and 1s)
- Simplifies processing and computation of features
- Can use a single threshold value (global) or a local value (adaptive)

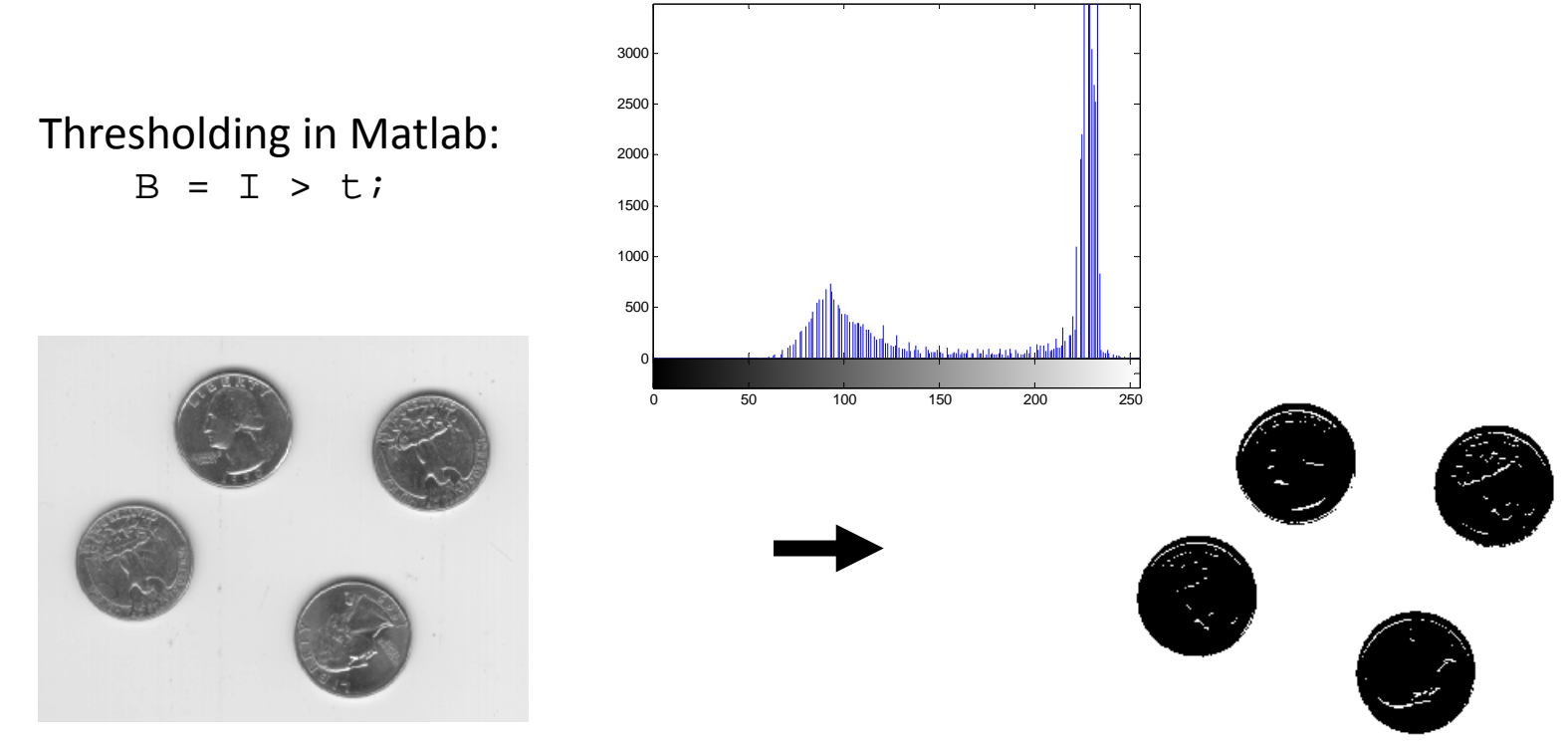

Image "eight.tif"

#### **Global Threshold Computation**

- Assume histogram is bimodal
- Choose threshold value to separate modes, and minimize classification error
- Otsu algorithm: minimize the within-group variances

VARIANCE:  $\sigma^2 = \frac{1}{N} \sum (x_1 - \overline{x})^2$   $\overline{x} = \frac{1}{N} \sum x_1$  $\sigma_{u}^2 = N_1 \sigma_1^2 + N_1 \sigma_2^2$ 

#### Matlab Examples

- Images
  - cameraman.tif, eight.tif, coins.png
- Functions
  - t = graythresh(I) % Otsu algorithm
  - BW = im2bw(I,t); % performs thresholding

#### **Logic Operations**

#### • Recall truth tables for logic operators

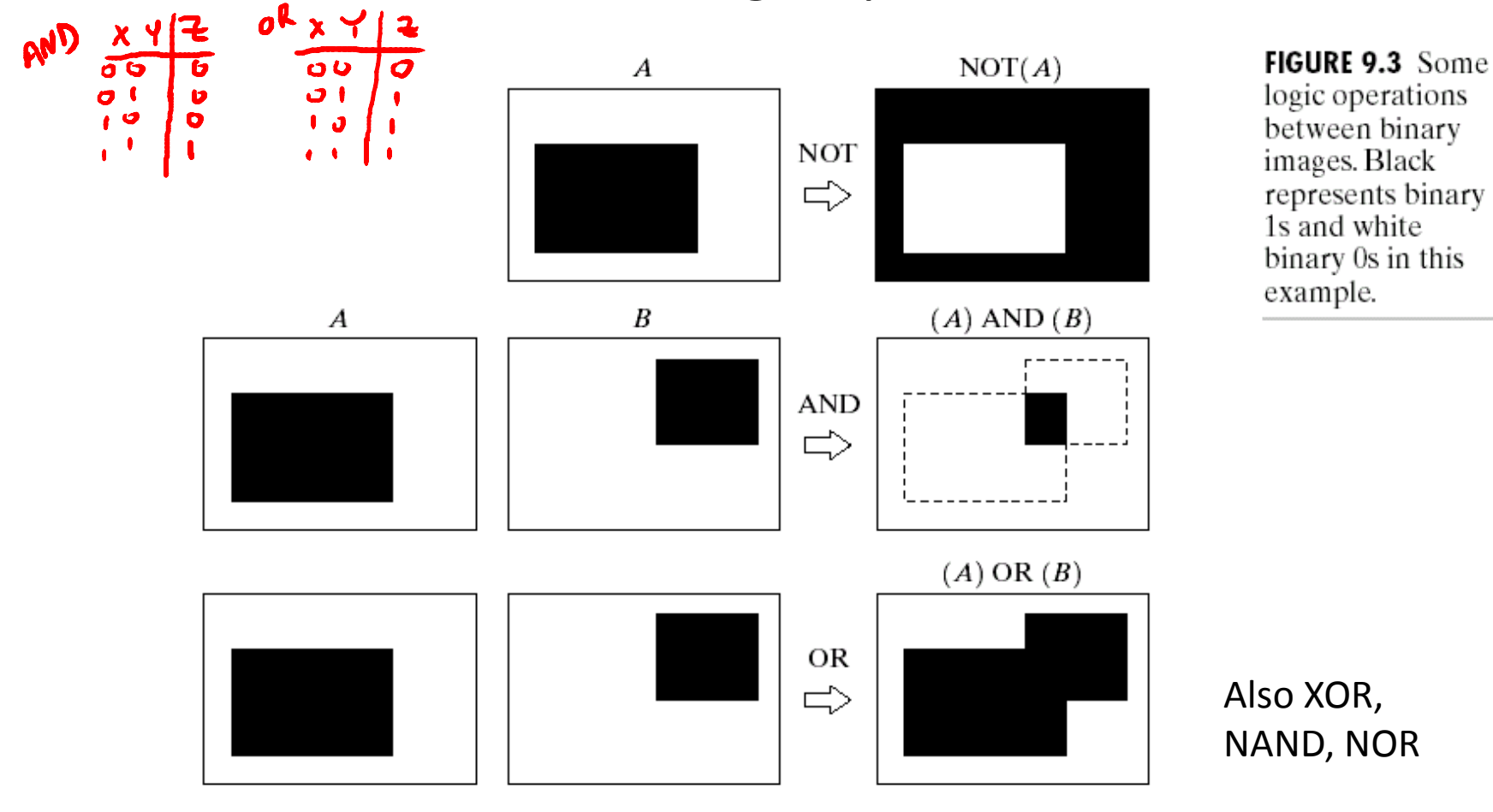

• Create binary images

NOT

~A

- A=false(10,10), A(1:6,1:6)=true;
- B=false(10,10), B(4:10,4:10)=true;
- 0,~A
- imcomplement(A) % works on gray level too
  AND
  Does a photo negative: 255-A
  A&B;
  OR
  C = A | B;
- Can also do bitwise AND, OR, etc of unsigned integers
  - A=uint8(zeros(10,10)), A(1:6,1:6)=30;
  - B=uint8(zeros(10,10)), B(4:10,4:10)=120;

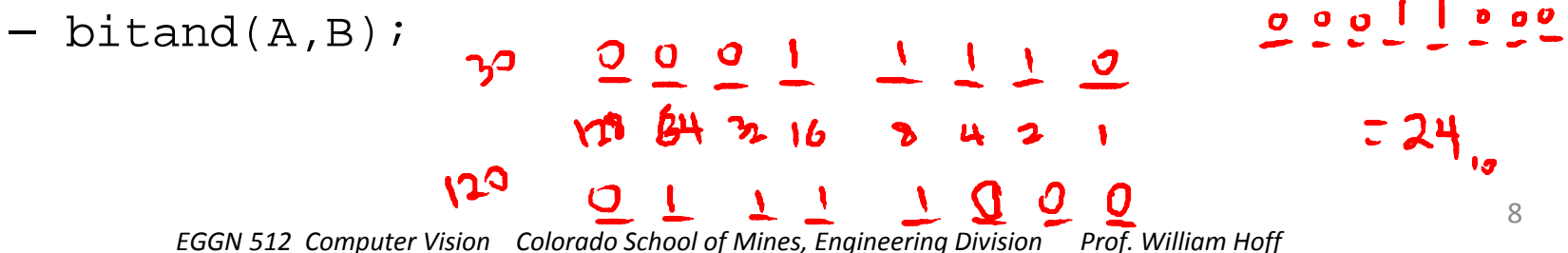

#### **Connected Components**

- Define adjacency
  - 4-adjacent
  - 8-adjacent

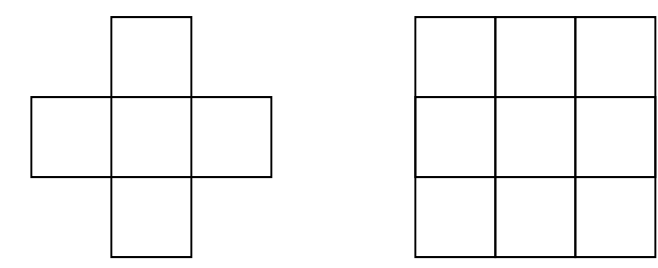

- Two pixels are connected in S if there is a path between them consisting entirely of pixels in S
- S is a (4- or 8-) connected component ("blob") if there exists a path between every pair of pixels
- "Labeling" is the process of assigning the same label number to every pixel in a connected component

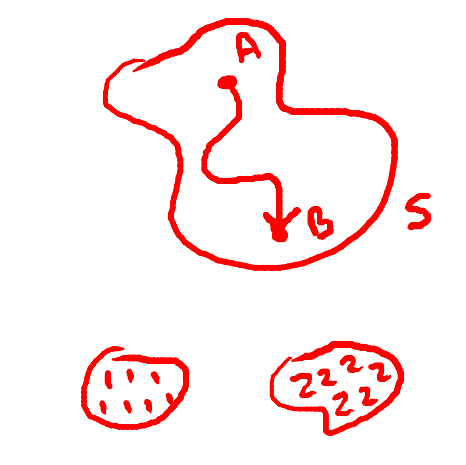

# Example

• Hand label simple binary image

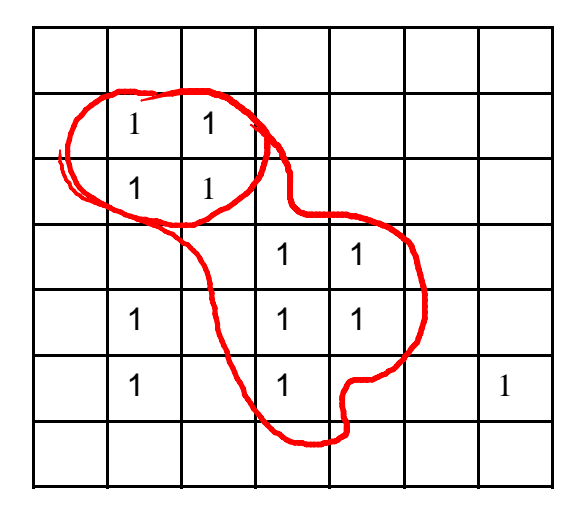

Binary image

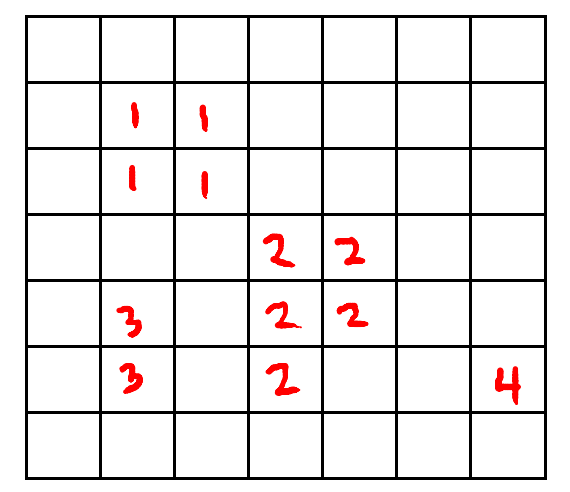

Labeled image (4connected)

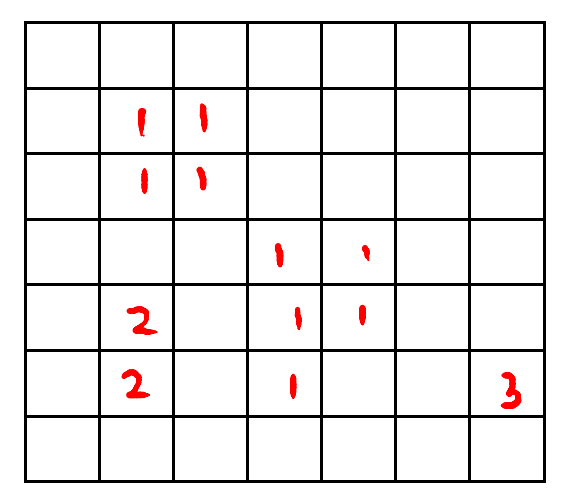

Labeled image (8connected)

# A Fast Labeling Algorithm

- One pass through image to assign temporary labels and record equivalences
- Second pass to replace temporary labels with equivalence labels
- Data:
  - B(r,c) is the input binary image
  - L(r,c) is the output labeled image

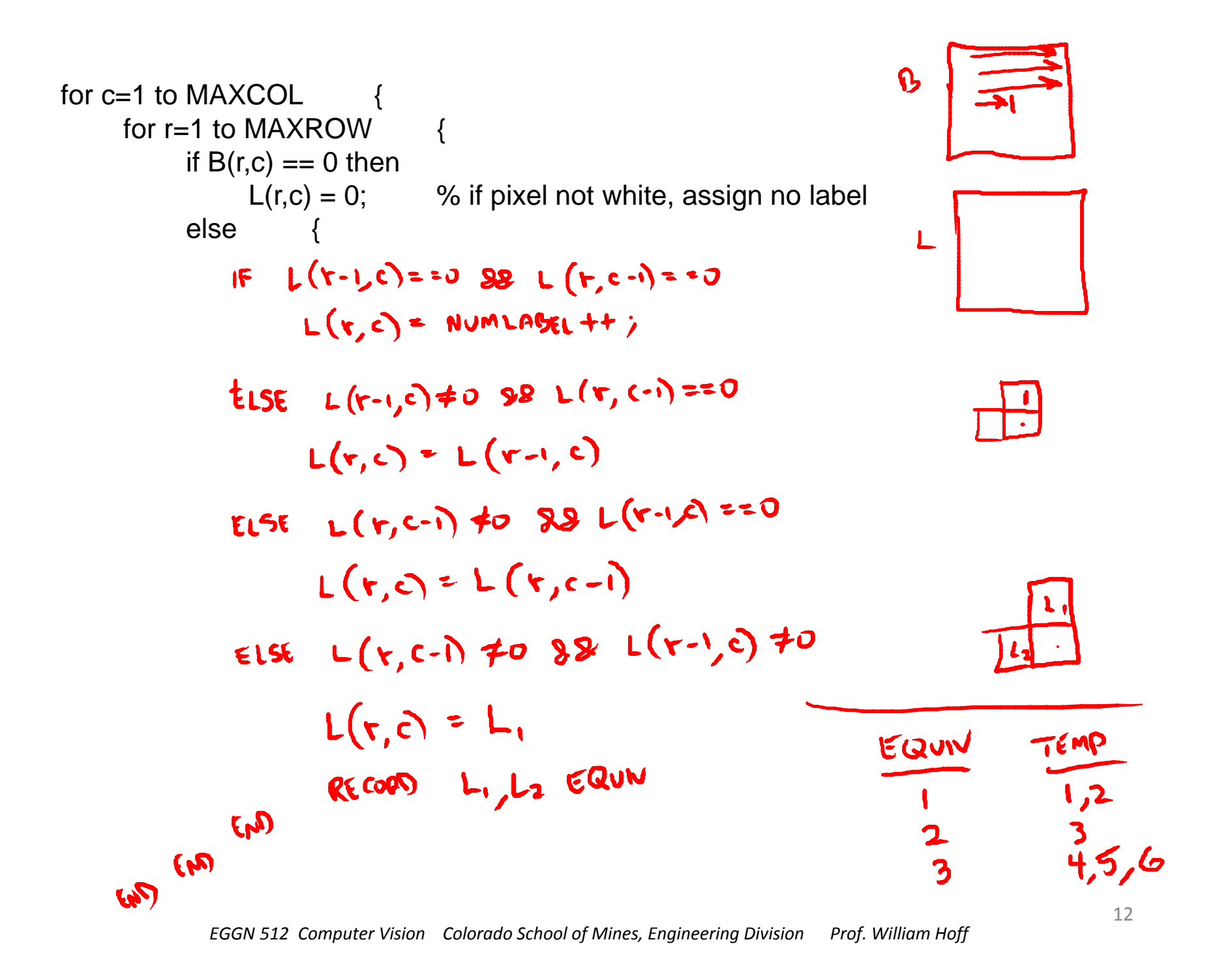

## Example

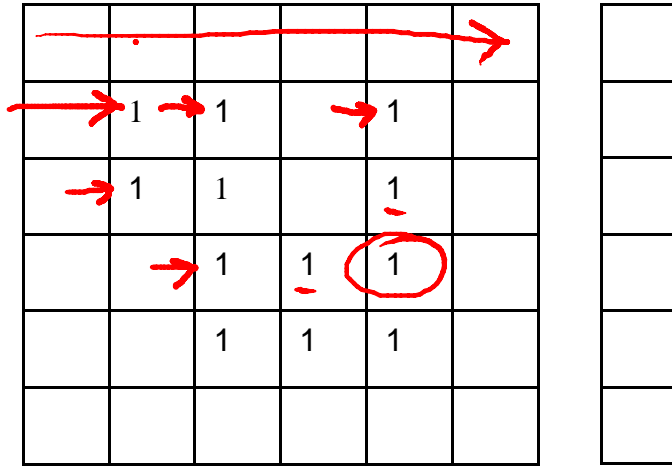

Binary image

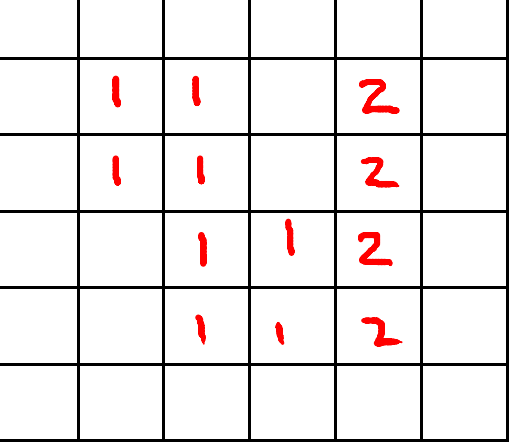

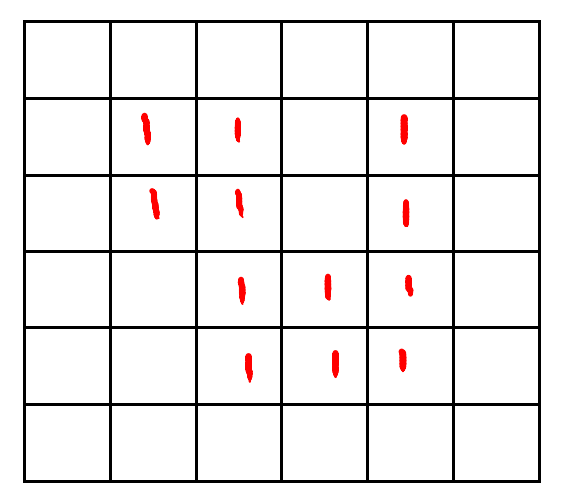

Temporary labels after 1<sup>st</sup> pass

Final (equivalence) labels after 2<sup>nd</sup> pass

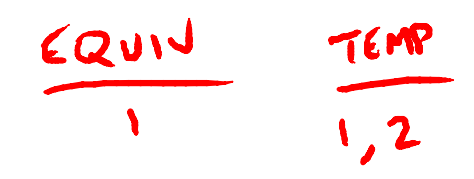

# Matlab Example

- Labeling connected components (white blobs)
  - im2bw
    - threshold to convert to binary image
  - bwlabel
    - do connected component labeling
    - generate an image of labels
  - label2rgb
    - for visualization
    - converts each label to a random color
- If we want to find black blobs
  - imcomplement
    - Flip black and white regions
  - then repeat steps

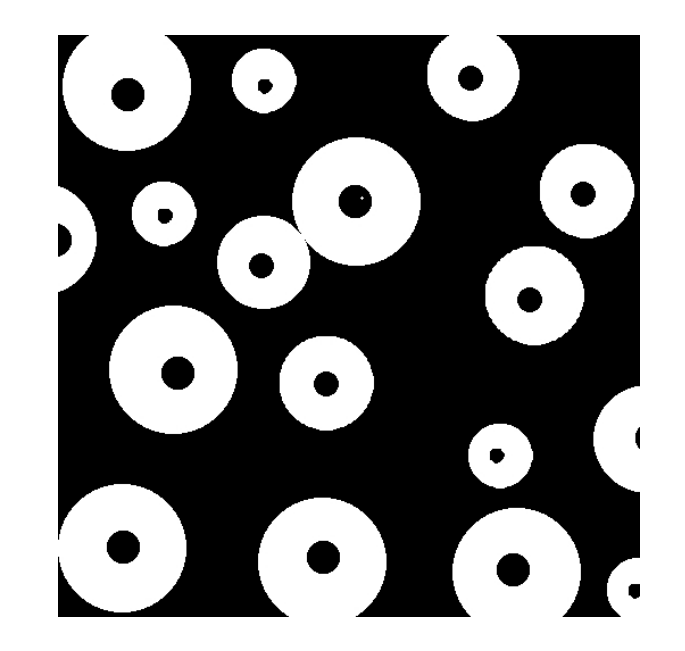

Image Fig9-16(a).jpg

```
>> I = imread('Fig9.16(a).jpg');
>> imshow(I,[])
>> whos
 Name
          Size
                     Bytes Class Attributes
      512x512
 L
                    262144 uint8
>> BW = im2bw(I, graythresh(I));
>> figure, imshow(BW)
>> [L,num] = bwlabel(BW);
>> figure, imshow(L,[])
>> num
num =
  17
>> RGB = label2rgb(L);
>> figure, imshow(RGB)
>> BW = imcomplement(BW);
```

```
>> [L,num] = bwlabel(BW);
```

```
>> RGB = label2rgb(L);
```

```
>> figure, imshow(RGB)
```

#### Binary Image Morphology

- Operations on binary images:
  - dilation and erosion
  - opening and closing
- Uses include
  - shrinking and expanding regions
  - eliminating small regions or holes
- Operations are performed with a "structuring element" S
  - a small binary image
  - like a filter mask

# Dilation

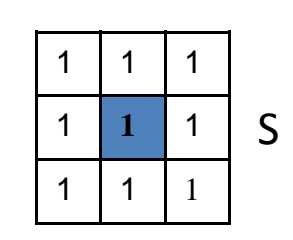

• Defined as

$$B \oplus S = \bigcup_{b \in B} S_b$$

- where
  - S<sub>b</sub> is the structuring element S, shifted to b
- Procedure
  - Sweep S over B
  - Everywhere the origin of
     S touches a 1, OR S with
     B
- Expands regions

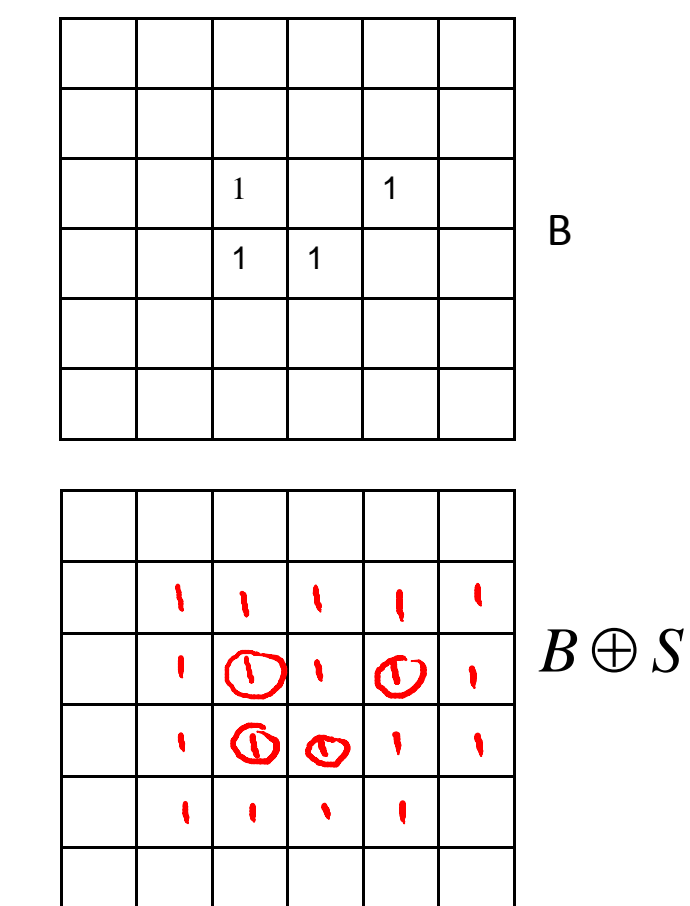

Historically, certain computer programs were written using only two digits rather than four to define the applicable year. Accordingly, the company's software may recognize a date using "00" as 1900 rather than the year 2000.

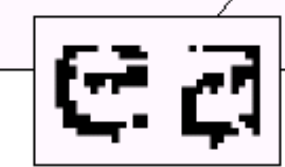

Historically, certain computer programs were written using only two digits rather than four to define the applicable year. Accordingly, the company's software may recognize a date using "00" as 1900 rather than the year 2000.

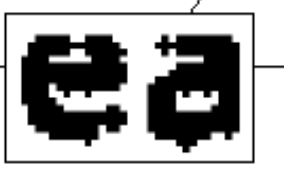

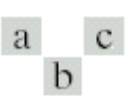

FIGURE 9.5 (a) Sample text of poor resolution with broken characters (magnified view). (b) Structuring element. (c) Dilation of (a) by (b). Broken segments were joined.

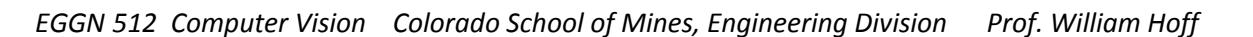

1

0

1 1

0

0 | 1

1

0

# Erosion

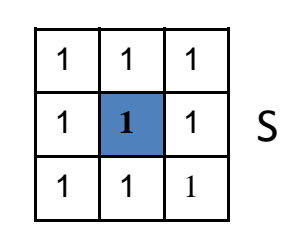

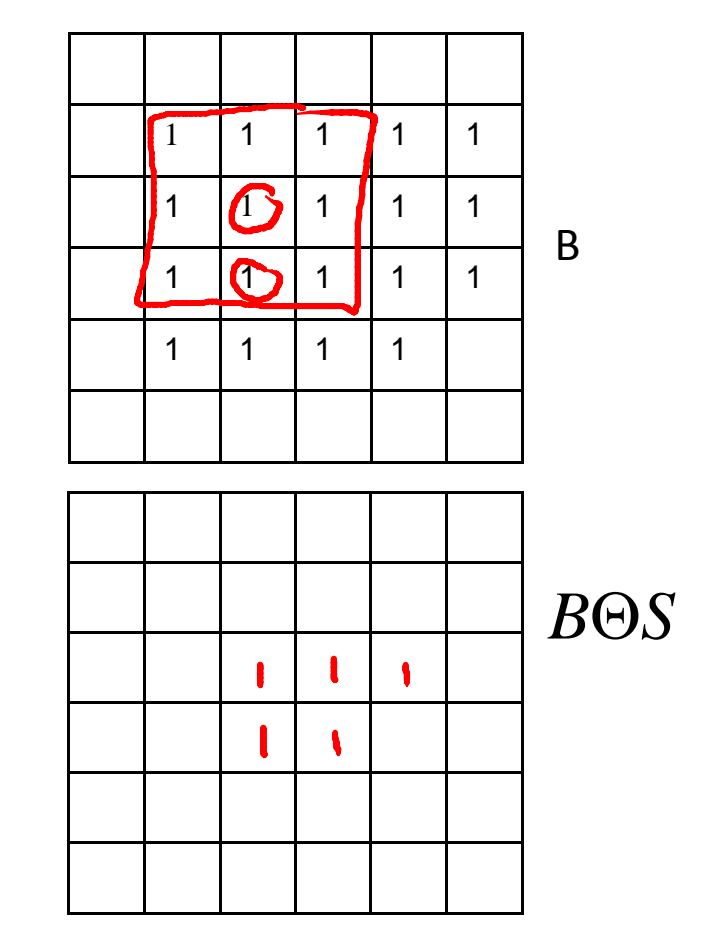

$$B\Theta S = \left\{ b \mid b + s \in B, \, \forall s \in S \right\}$$

- Procedure
  - Sweep S over B
  - Everywhere S is completely contained in B, output a 1 at the origin of S
- Shrinks regions

EGGN 512 Computer Vision Colorado School of Mines, Engineering Division Prof. William Hoff

# Matlab

#### • Create a structuring element

- strel(`disk', 5) % disk shape, radius=5

#### • Dilation

- imdilate(I,S)
- Erosion
  - imerode(I,S)

#### **Openings and Closings**

- Opening
  - Erosion followed by dilation
  - Eliminate small regions and projections

 $B \circ S = (B \Theta S) \oplus S$ 

- Closing
  - Dilation followed by erosion
  - Fill in small holes and gaps

 $B \bullet S = (B \oplus S) \Theta S$ 

• Matlab imopen, imclose

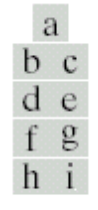

#### FIGURE 9.10

Morphological opening and closing. The structuring element is the small circle shown in various positions in (b). The dark dot is the center of the structuring element.

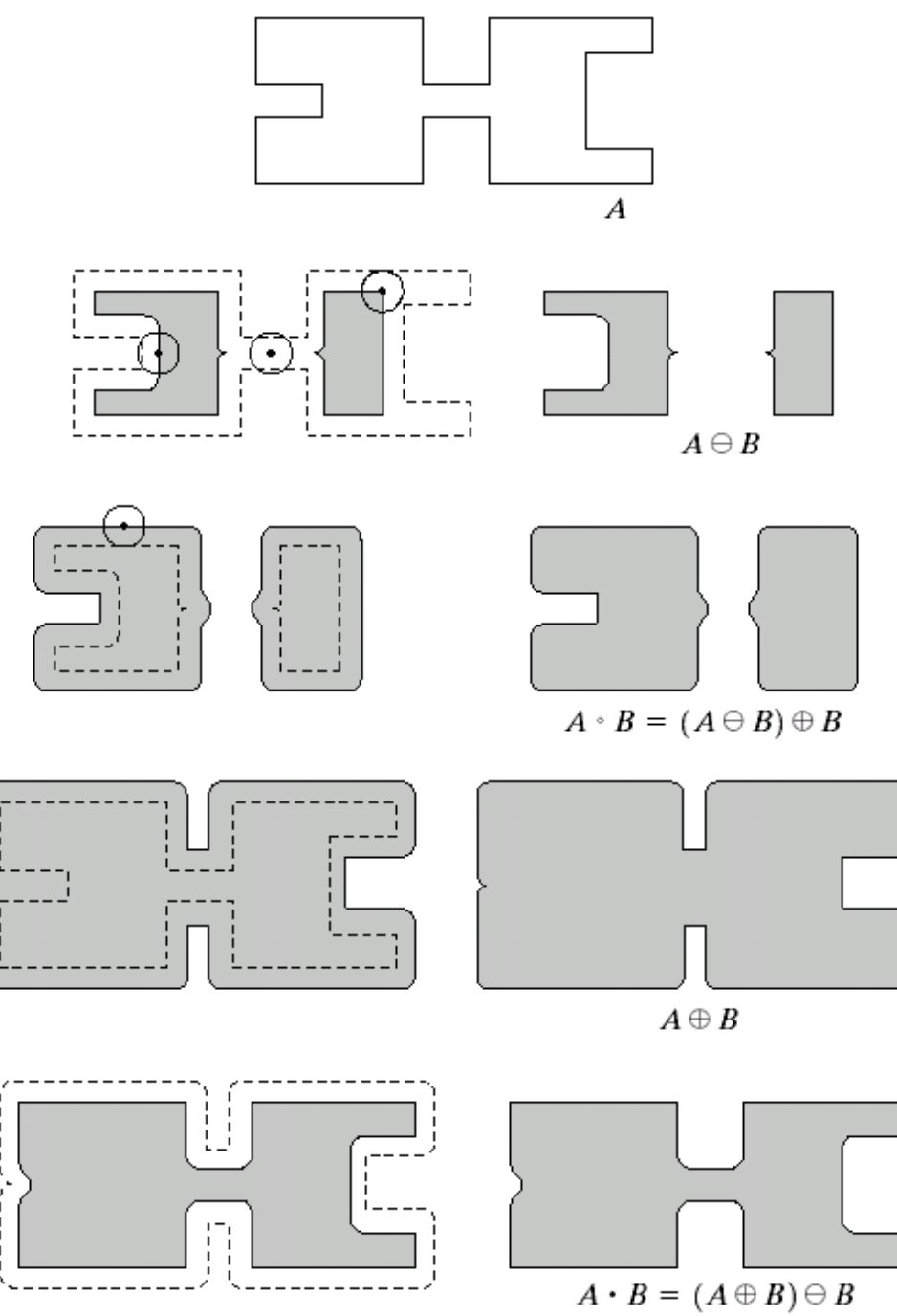

LOOK SIE COMPUTER VISION CONTINUE SCHOOL OF VIMES, ENGINEERING DIVISION TO, VIMIUM TOJ

#### **Closing Example**

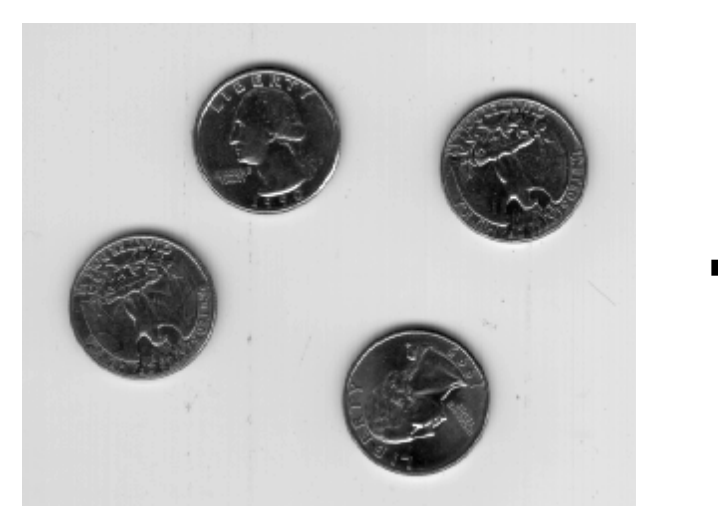

Matlab image "eight.tif"

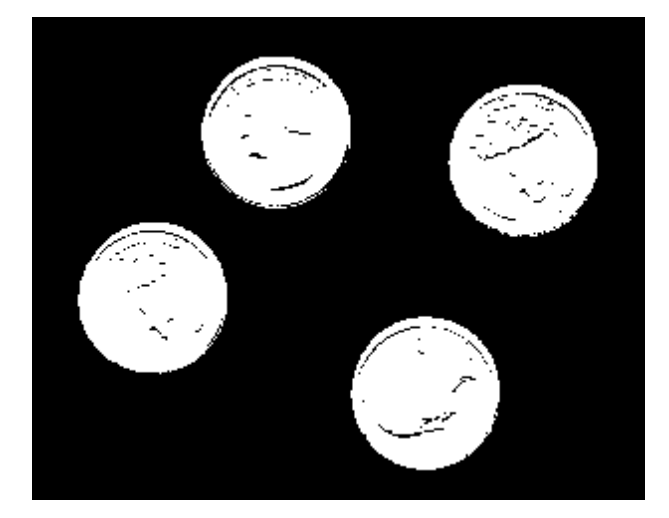

#### threshold, complement

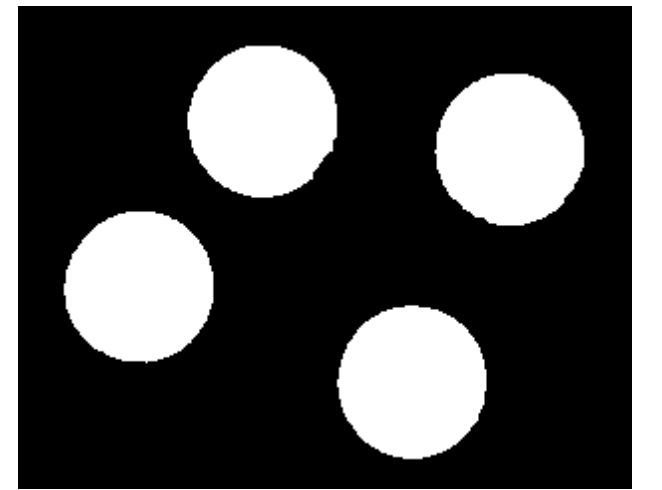

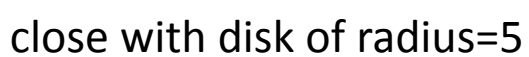

#### **Region Properties**

Basic features

Area 
$$A = \sum_{(r,c)\in R} 1$$
 Centroid  $\overline{r} = \frac{1}{A} \sum_{(r,c)\in R} r, \quad \overline{c} = \frac{1}{A} \sum_{(r,c)\in R} c$ 

• Higher order moments

$$\mu_{rr} = \frac{1}{A} \sum_{(r,c)\in R} (r - \bar{r})^2, \quad \mu_{cc} = \frac{1}{A} \sum_{(r,c)\in R} (c - \bar{c})^2, \quad \mu_{rc} = \frac{1}{A} \sum_{(r,c)\in R} (r - \bar{r})(c - \bar{c})$$

- Principal axes
  - computed from second order moments
- Matlab function regionprops(L)

#### Matlab Structures

- A structure is an array with named "fields"
- Access using: *structurename.fieldname*
- See Matlab help for more info
- Example

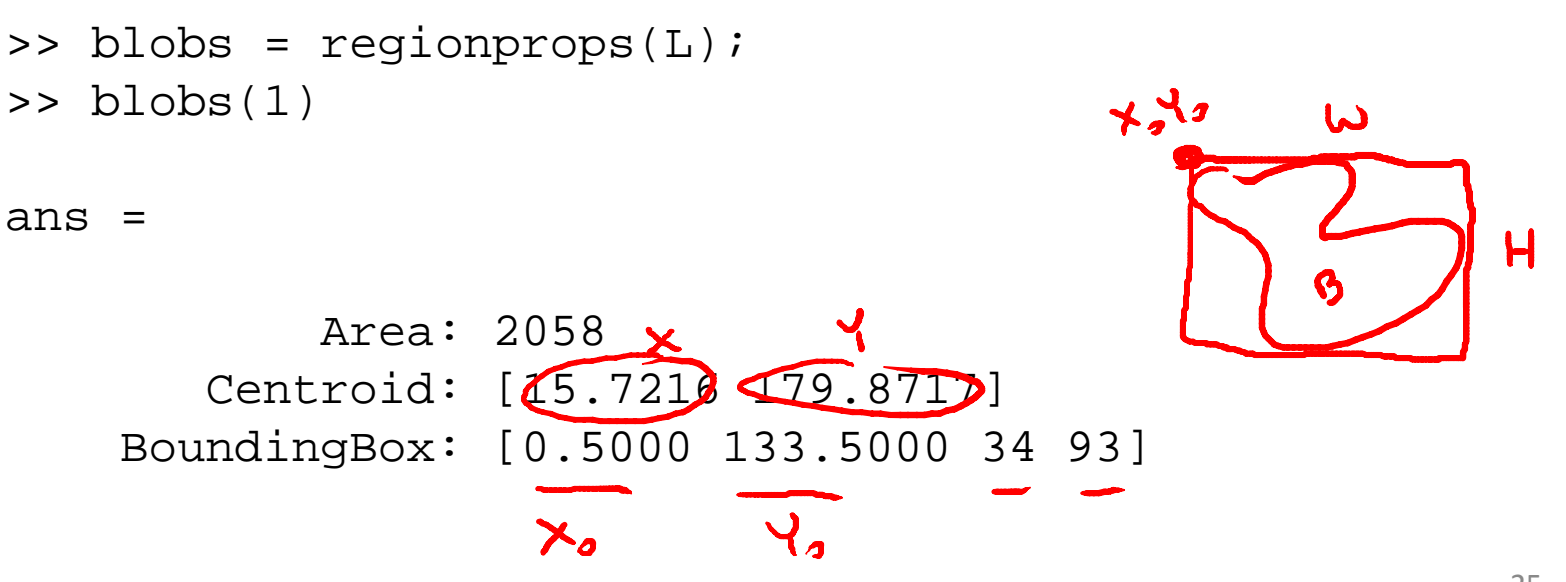

TO ACCESS BLOBS(2). AREA

#### Matlab Graphics

rectangle('Position', [x y w h]), 'EdgeColor', 'r');

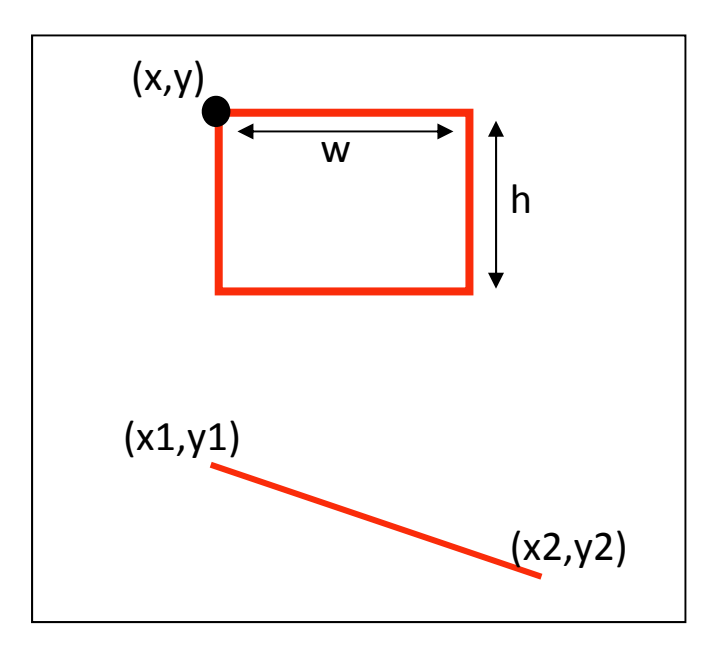

line([x1 x2], [y1 y2], 'Color', 'r');

#### Matlab Example

- Draw bounding box around largest blob
- Draw cross hair on its centroid

```
>> I = imread('Fig9.16(a).jpg');
>> BW = im2bw(I, graythresh(I));
>> L = bwlabel(BW);
>> blobs = regionprops(L);
>> areas = cat(1, blobs(:).Area); % concatentate along dimension 1
>> [value, index] = max(areas);
>>
>> value
value =
14240
>> index
index =
6
>> imshow(I)
>> rectangle('Position', blobs(index).BoundingBox, 'EdgeColor', 'w');
```

```
>> rectangle('Position', [x0-1 y0-1 3 3], 'EdgeColor', 'k');
```